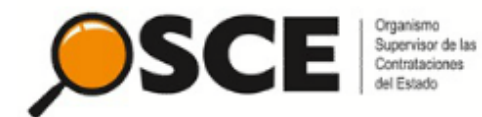

# Guía práctica para

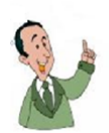

**Proveedores** 

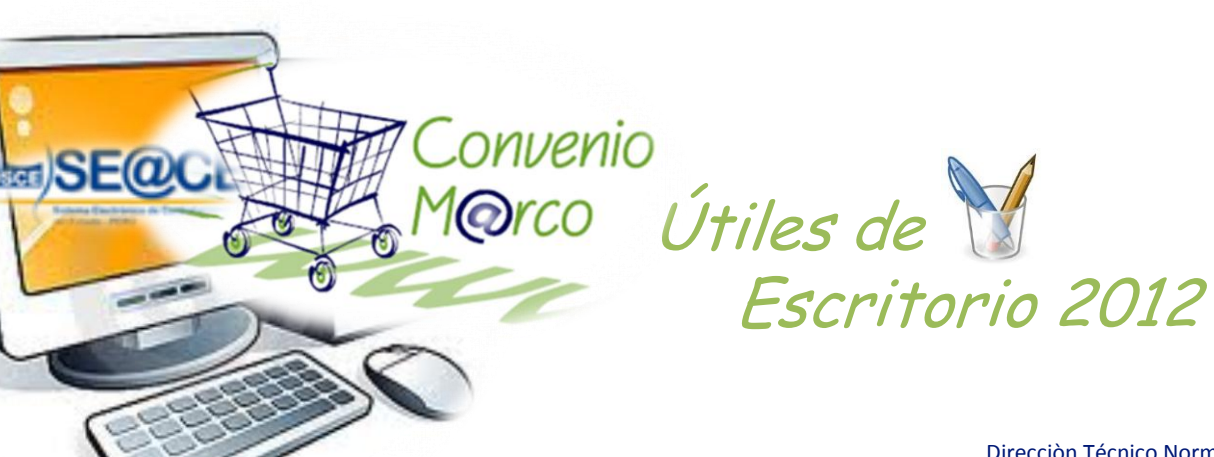

Direcciòn Técnico Normativa Subdirección de Procesos Especiales Tlf: 6135500 anexos 124 – 125 www.osce.gob.pe www.seace.gob.pe

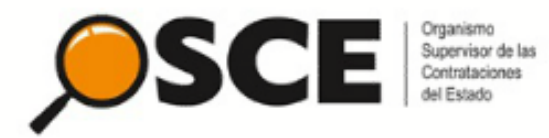

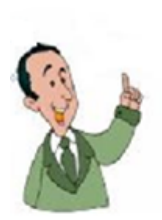

La presente guía, tiene como objeto, proporcionar a los usuarios de las Entidades del Estado, los pasos que deben seguir para efectuar compras a través del Catálogo Electrónico del Convenio Marco de «Útiles de Escritorio».

Recuerde que: para acceder al módulo de Convenio Marco, deberá contar con el usuario y contraseña proporcionado al momento de efectuar su inscripción en el Registro Nacional de Proveedores (RNP), «ver guía de inscripción para Bienes y Servicios»

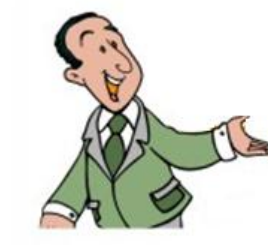

Direcciòn Técnico Normativa Subdirección de Procesos Especiales Tlf: 6135500 anexos 124 – 125 www.osce.gob.pe www.seace.gob.pe

## I. Acceso

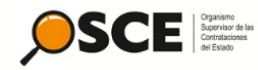

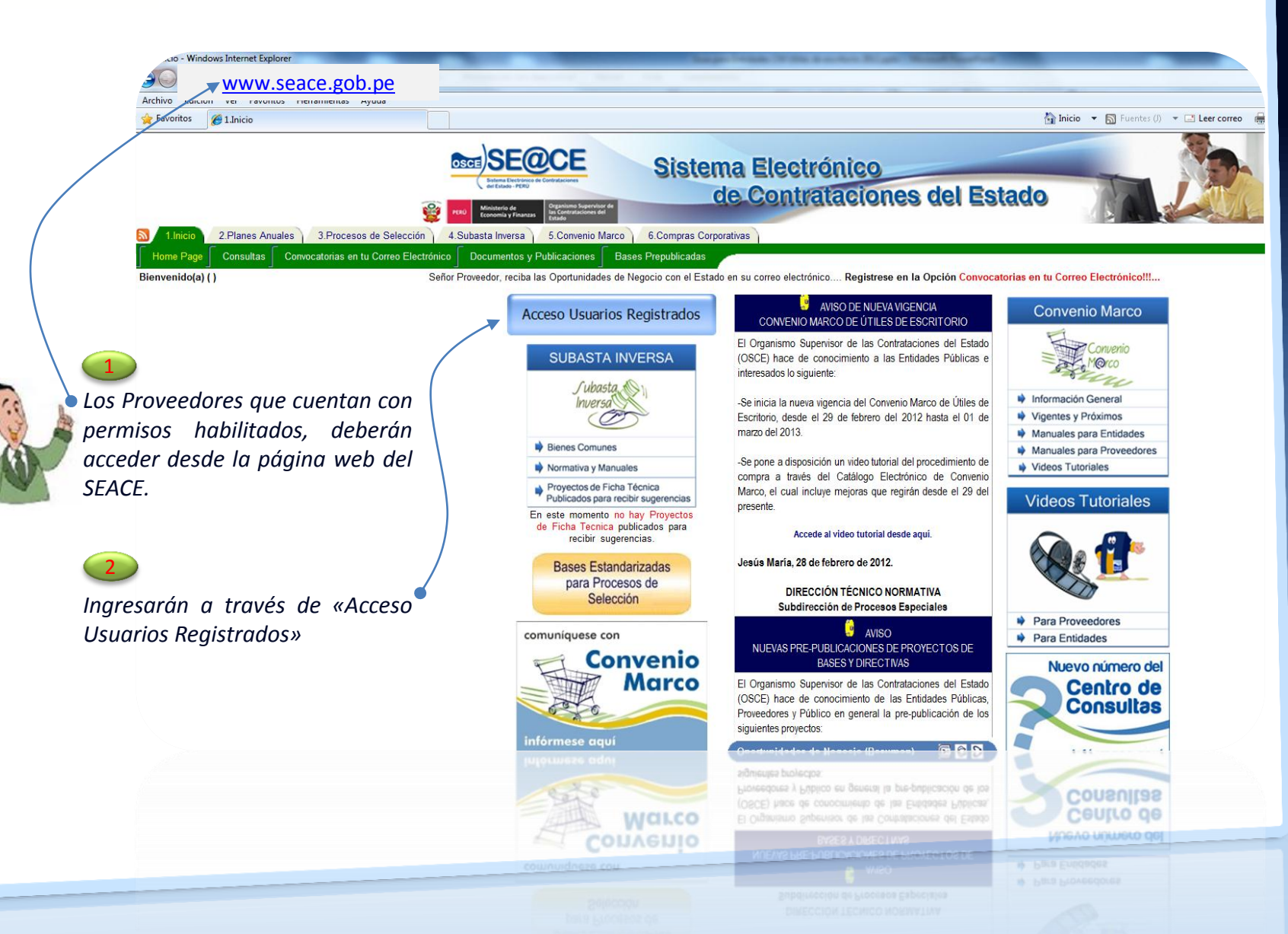

## I. Acceso

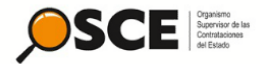

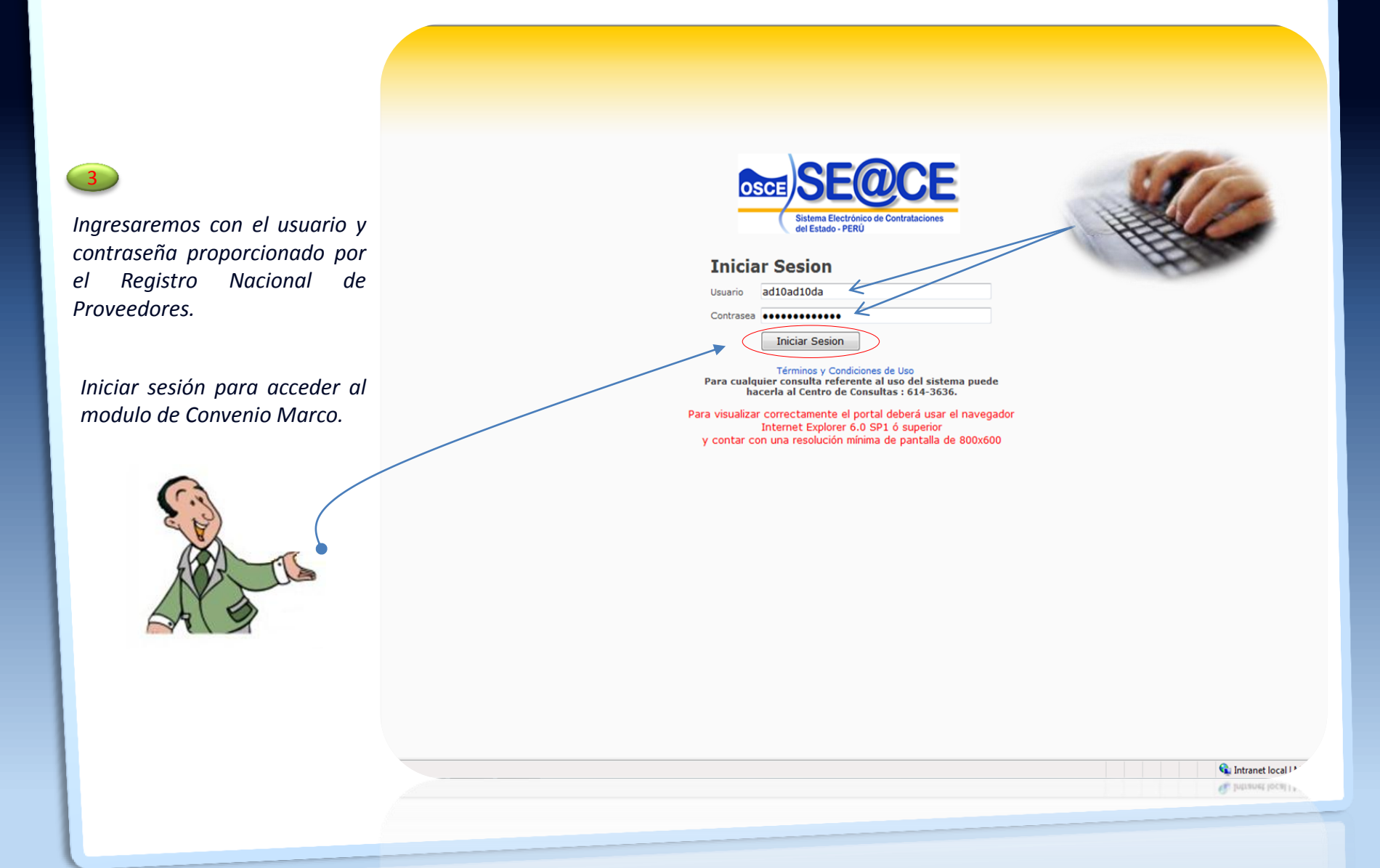

# I. Acceso

| SCE Supervisor de las<br>Contrataciones<br>del Estado                                                  |                                                                    |                                                         |                                                         |                            |                                                                                                    |                                       |                                                                                                    |                                                     |
|----------------------------------------------------------------------------------------------------|--------------------------------------------------------------------|---------------------------------------------------------|---------------------------------------------------------|----------------------------|----------------------------------------------------------------------------------------------------|---------------------------------------|----------------------------------------------------------------------------------------------------|-----------------------------------------------------|
| SCE - Windows Internet Explorer                                                                        |                                                                    |                                                         | No. of Concession, Name of Street, or other             | and the set of the         | and the second second s |                                       |                                                                                                    |                                                     |
|                                                                                                    | /default aco                                                       |                                                         |                                                         |                            |                                                                                                    |                                       | - 40 3                                                                                                    | l D Ring                                            |
| while Edición Van Exceptor Hammington                                                                  | Aunda                                                              |                                                         |                                                         |                            |                                                                                                    |                                       |                                                                                                    | Je burg                                             |
| Favoritos SEACE                                                                                        | Ayuda                                                              |                                                         |                                                         |                            | 5                                                                                                    | Inicio 💌 🔊 Fuentes (J) 💌 🖃            | Leer correo 🚔 Imprimir 🔻                                                                                                    | Página 🗸 Seguridad 🖌 Herramientas 🕇 🚱 Avud.         |
| JEACE                                                                                                  |                                                                    |                                                         |                                                         |                            |                                                                                                    |                                       | and the second second s |                                                     |
|                                                                                                    |                                                                    |                                                         |                                                         |                            |                                                                                                    |                                       | -                                                                                                    | Capacitación Acceso   Mapa Web                      |
| SE@CE                                                                                                  |                                                                    |                                                         |                                                         |                            |                                                                                                    |                                       |                                                                                                    | Usuario: : 20100718872,20100718872                  |
| Sistema Electrónico de Adquisiciones<br>y Contrataciones del Estado - PERÚ                             |                                                                    |                                                         |                                                         |                            |                                                                                                    |                                       |                                                                                                    | Linuar.                                             |
| Procesos Electronicos Convenio Marco                                                                   | Emisión de Constancias                                             |                                                         |                                                         |                            |                                                                                                    |                                       |                                                                                                    |                                                     |
| Propuestas Electronicas                                                                                |                                                                    |                                                         |                                                         |                            |                                                                                                    |                                       |                                                                                                    |                                                     |
|                                                                                                    |                                                                    |                                                         |                                                         |                            |                                                                                                    |                                       |                                                                                                    |                                                     |
| Busqueda de Procesos                                                                                   |                                                                    |                                                         |                                                         |                            |                                                                                                    |                                       |                                                                                                    | Buscar                                              |
| Nombre o Siglas de la Entidad                                                                          | $\langle \rangle$                                                  |                                                         |                                                         |                            |                                                                                                    | Ingrese las Siglas de la Entidad      | que esta Buscando.                                                                                                    |                                                     |
| Numero de Proceso                                                                                      |                                                                    |                                                         |                                                         |                            |                                                                                                    | Ingrese el Numero de Proceso.         |                                                                                                    |                                                     |
| Sigla del Proceso                                                                                      |                                                                    |                                                         |                                                         |                            |                                                                                                    | Ingrese las Siglas del Proceso.       |                                                                                                    |                                                     |
| Region                                                                                                 | \                                                                  |                                                         | Seleccionar 🗸                                           |                            |                                                                                                    | Seleccione la Region de la Conv       | ocatoria.                                                                                                    |                                                     |
| Sintesis del proceso                                                                                   |                                                                    |                                                         |                                                         |                            |                                                                                                    | Ingrese la Sintesis del Proceso.      |                                                                                                    |                                                     |
|                                                                                                    | \                                                                  |                                                         |                                                         |                            |                                                                                                    |                                       |                                                                                                    |                                                     |
| Procesos en los que se encu                                                                            | entra Inscrito                                                     |                                                         |                                                         |                            |                                                                                                    |                                       |                                                                                                    |                                                     |
|                                                                                                    | Proceso                                                            |                                                         | Descripción                                             | 1                          | Valor Referencial                                                                                                    | Fecha de Registro de<br>Participantes | Fecha de Presentaci<br>Propuesta                                                                                                    | on Fecha Final Presentacion<br>Propuestas           |
| PROCESO ELECTRONICO - MENOR CUANTIA 44-2                                                               | 007/DA-BN(1)                                                       |                                                         | PAPEL DE SEGURIDAD                                      | -                          | Soles 9198.7                                                                                                    | 13/06/2007 09:42                      | SIN PROPUESTA                                                                                                    | 13/06/2007 14:00                                    |
| PROCESO ELECTRONICO - MENOR CUANTIA 129-<br>PROCESO ELECTRONICO - MENOR CUANTIA 1001                   | 2007/DA-BN(1)                                                      |                                                         | ADQUISICION DE PAPEL MARFILEÑ                           | ŇO                         | Soles 13351.5                                                                                                    | 16/11/2007 14:59                      | SIN PROPUESTA                                                                                                    | 16/11/2007 15:50                                    |
| SUBASTA INVERSA ELECTRONICA - MENOR CUANTIA TUUT                                                       | ITIA 1002-2011/MINISTERIO PUE                                      | BLICO(1)                                                | CEMENTO                                                 | NICO                       | Soles 35000                                                                                                    | 08/06/2011 11:42                      | SIN PROPUESTA                                                                                                    | 08/06/2011 12:00                                    |
| SUBASTA INVERSA ELECTRONICA - MENOR CUAN                                                               | ITIA 2606-2011/EVAL_PRACTIC                                        | A(1)                                                    | ADQUISICION DE COMBISTIBLE                              |                            | Soles 15000                                                                                                    | 17/01/2012 08:40                      | 17/01/2012 08:50                                                                                                    | 17/01/2012 08:50                                    |
|                                                                                                    |                                                                    |                                                         |                                                         |                            |                                                                                                    |                                       |                                                                                                    |                                                     |
| Estimado usuario : Para realizar busquedas sobre<br>de los enlaces correpondientes al Indice por Items | la base de datos de oportunidad<br>del Proceso ubicado en la parte | les de negocios no es neces<br>superior de esta pagina. | ario tener todos los datos del proceso de seleccion. La | a busqueda puede realizars | se escribiendo o seleccionan                                                                                                    | do uno o mas de los casilleros exis   | tentes en la pagina. Ademas j                                                                                                    | puede realizar la busqueda haciendo click en alguno |
|                                                                                                    | /                                                                  |                                                         |                                                         |                            |                                                                                                    |                                       |                                                                                                    |                                                     |
| aciones   Consulta RNP                                                                                 |                                                                    |                                                         |                                                         |                            |                                                                                                    |                                       |                                                                                                    |                                                     |
| ectores   Consults RNP                                                                                 |                                                                    |                                                         |                                                         |                            |                                                                                                    |                                       |                                                                                                    |                                                     |
|                                                                                                    |                                                                    |                                                         |                                                         |                            |                                                                                                    |                                       |                                                                                                    |                                                     |
|                                                                                                    |                                                                    |                                                         |                                                         |                            |                                                                                                    |                                       |                                                                                                    |                                                     |
|                                                                                                    |                                                                    |                                                         |                                                         |                            |                                                                                                    |                                       |                                                                                                    |                                                     |
|                                                                                                    | UN SALARANG MARCING                                                |                                                         |                                                         |                            |                                                                                                    |                                       |                                                                                                    |                                                     |
| -                                                                                                    | /                                                                  |                                                         |                                                         |                            |                                                                                                    |                                       |                                                                                                    |                                                     |
| 6                                                                                                    | 1                                                                  |                                                         |                                                         |                            |                                                                                                    |                                       |                                                                                                    |                                                     |
|                                                                                                    | ( 4 )                                                              |                                                         |                                                         |                            |                                                                                                    |                                       |                                                                                                    |                                                     |
| C(A)                                                                                                   |                                                                    |                                                         |                                                         |                            |                                                                                                    |                                       |                                                                                                    |                                                     |
| a la la la la la la la la la la la la la                                                               | 🔎 Els                                                              | istema mo.                                              | strará las siguientes                                   | pestañas                   | de color v                                                                                                    | erde,                                 |                                                                                                    |                                                     |
|                                                                                                    |                                                                    | a la qual la                                            |                                                         | ,<br>nándonoc              | a travác                                                                                                    | dala                                  |                                                                                                    |                                                     |
|                                                                                                    | para                                                               | ι το συαι Π                                             | igresuremos, posición                                   | nunuonos                   | a traves t                                                                                                    |                                       |                                                                                                    |                                                     |
|                                                                                                    | pest                                                               | aña « Conv                                              | enio Marco».                                            |                            |                                                                                                    |                                       |                                                                                                    |                                                     |
| 6410                                                                                                   | pest                                                               |                                                         |                                                         |                            |                                                                                                    |                                       |                                                                                                    |                                                     |
| × 6 1 >                                                                                                |                                                                    |                                                         |                                                         |                            |                                                                                                    |                                       |                                                                                                    |                                                     |
|                                                                                                    |                                                                    |                                                         |                                                         |                            |                                                                                                    |                                       |                                                                                                    |                                                     |

# II. Búsqueda de documentos

|   | n. Basqueda de docamen                                                                                                    |
|---|----------------------------------------------------------------------------------------------------|
|   | AFACE - Windows Internet Explorer                                                                                                    |
|   | Refer to the second second secon  |
|   | Archivo Edición Ver Favoritos Herramientas Avuda                                                                                                    |
|   | A starte calculation of the optimized of the optimized of the optimize |
|   | Procesos Electronicos   Convenio Marco   Emisión de Constancias     Consola del Proveedor   Modificar Precios   Modificar Garantías   Modificar provincia con flete costo cero   Modificar Stock   Registrar Cobertura   Registrar     Convenio Marco > Consola del Proveedor   Usted esta viendo:   Image: Status   Al ingresar a la pestaña Convenio Marco, el sistema le mostrará la siguiente pantalla, en la cual a través de los filtros iniciaremos las gestiones para atender                                                                                                    |
|   | ENTIDAD:   Ios requerimientos de las Entidades.     TIPO DE DOCUMENTO:   Posicionamos el cursor sobre las celdas a gestionar,<br>en este caso iniciaremos en «tipo de documento»<br>presionamos enter y el sistema nos mostrará las<br>opciones: Orden de Compra, Orden Electrónica,<br>Solicitud de Cotización, para lo cual<br>seleccionaremos la que corresponda.                                                                                                    |
| T | PestADO DEL DOCUMENTO<br>Aplicar Filtro                                                                                                    |
|   |                                                                                                    |
|   |                                                                                                    |

III. Cotizando

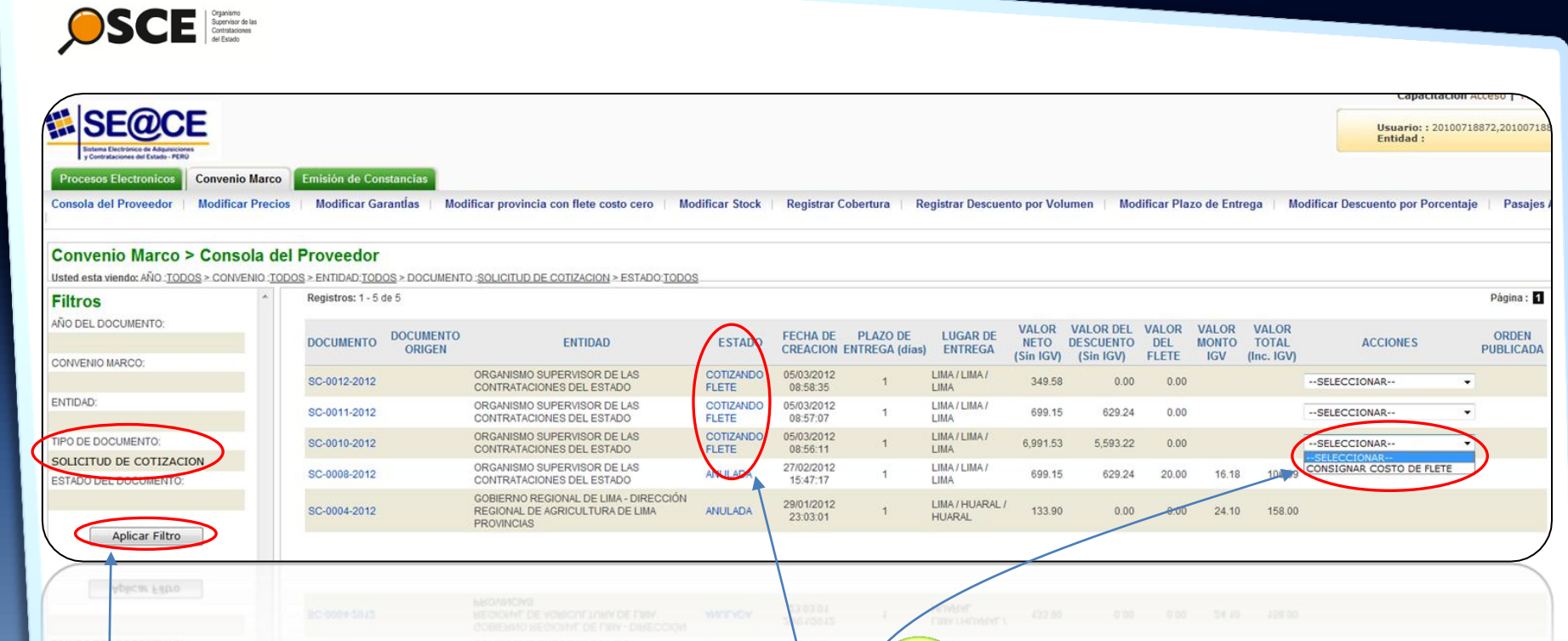

En tipo de documento, seleccionamos «Solicitud de Cotización». Recuerde que a través de esta opción también podrá consultar: Ordenes de Compra y Ordenes Electrónicas.

Presionamos el botón «aplicar filtro» y el sistema al lado derecho de la pantalla mostrará las solicitudes de cotización enviadas por las Entidades para consignar el costo respectivo del flete Verificamos el estado de la cotización y esta se encontrará en «cotizando flete», quiere decir que el proveedor dentro del plazo que este cuenta para responder a dicha solicitud, deberá consignar el costo del flete. Si el proveedor no responde dentro del plazo, el sistema automáticamente consignará costo de flete cero (0).

*En acciones, en la opción desplegable, seleccionamos, «consignar costo de flete»* 

## III. Cotizando

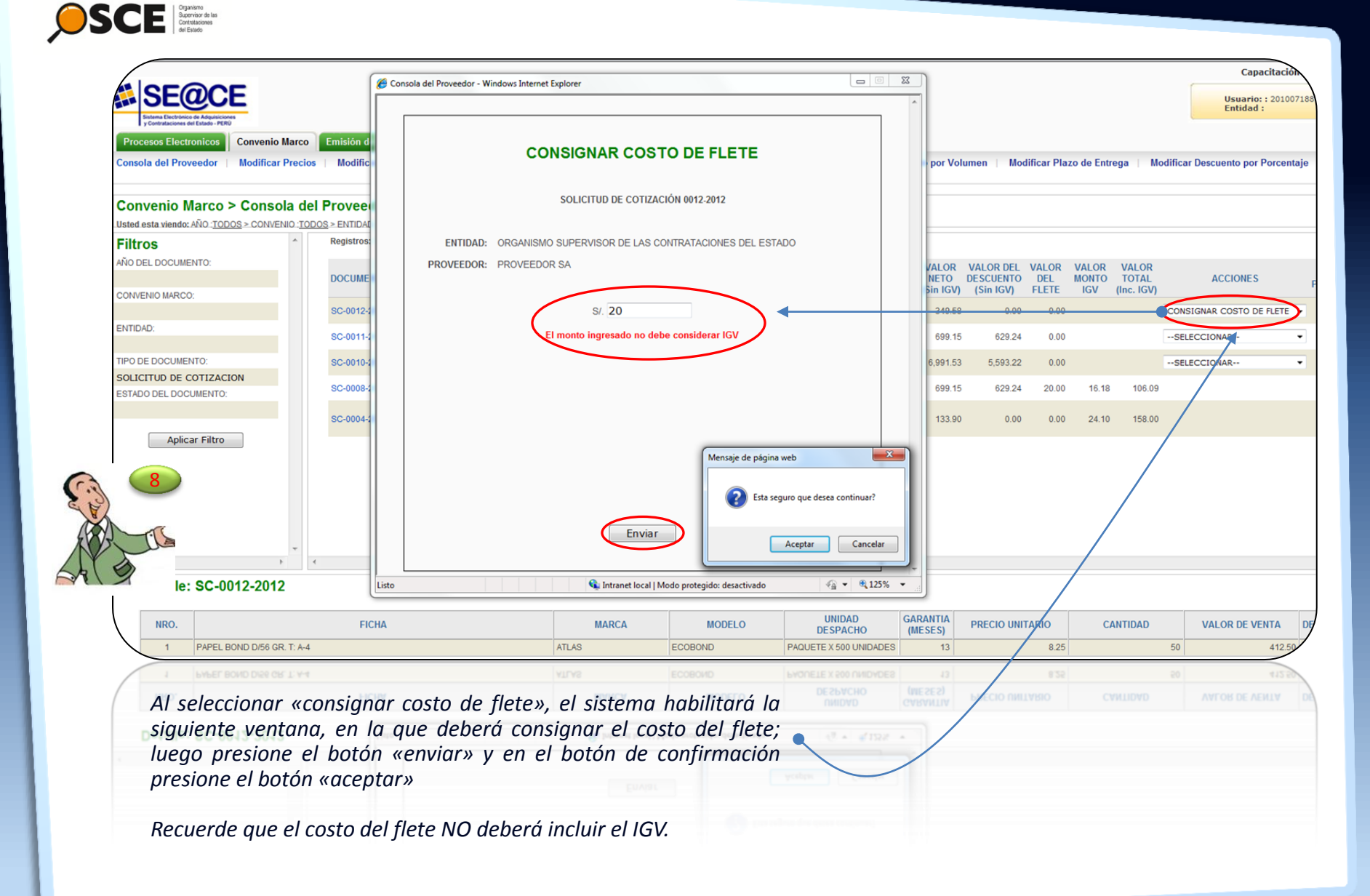

III. Cotizando

| SECCE                                                    |                             |                                |                     |                                                                                        |                    |                        |                            |                         |                            |                                     |                       |                       |                              | Usua<br>Entid |
|----------------------------------------------------------|-----------------------------|--------------------------------|---------------------|----------------------------------------------------------------------------------------|--------------------|------------------------|----------------------------|-------------------------|----------------------------|-------------------------------------|-----------------------|-----------------------|------------------------------|---------------|
| Procesos Electronicos Conv<br>Consola del Proveedor Modi | enio Marco<br>ficar Precios | Emisión de Con<br>Modificar Ga | stancias            | ificar provincia con flete costo cero                                                  | Modificar Stock    | Registrar (            | obertura Be                | egistrar Descu          | ento por Vol               | umen i Mor                          | lificar Pla           | zo de Entr            | rega Modifi                  | car Descuento |
| Convenio Marco > Co                                      | nsola del                   | Proveedor                      |                     |                                                                                        |                    |                        |                            |                         |                            |                                     |                       |                       |                              |               |
| Usted esta viendo: AÑO : <u>TODOS</u> > CO               | NVENIO :TOD                 | OS > ENTIDAD:TOD               | DS > DOCUMENTO      | SOLICITUD DE COTIZACION > ESTADO: TOD                                                  | 05                 |                        |                            |                         |                            |                                     |                       |                       |                              |               |
| Filtros                                                  | <u>^</u>                    | Registros: 1 - 5 d             | le 5                |                                                                                        |                    |                        |                            |                         |                            |                                     |                       |                       |                              |               |
| ANO DEL DOCUMENTO:                                       |                             | DOCUMENTO                      | DOCUMENTO<br>ORIGEN | ENTIDAD                                                                                | ESTADO             | FECHA DE<br>CREACION   | PLAZO DE<br>ENTREGA (dias) | LUGAR DE<br>ENTREGA     | VALOR<br>NETO<br>(Sin IGV) | VALOR DEL<br>DESCUENTO<br>(Sin IGV) | VALOR<br>DEL<br>FLETE | VALOR<br>MONTO<br>IGV | VALOR<br>TOTAL<br>(Inc. IGV) | ACCION        |
| CONVENIO MARCO.                                          |                             | SC-0012-2012                   |                     | ORGANISMO SUPERVISOR DE LAS                                                            | POR                | 05/03/2012             | 1                          | LIMA/LIMA/              | 349.58                     | 0.00                                | 20.00                 | 66.52                 | 436.10                       |               |
| ENTIDAD:                                                 |                             | SC-0011-2012                   |                     | ORGANISMO SUPERVISOR DE LAS<br>CONTRATACIONES DEL ESTADO                               | CONZANDO           | 05/03/2012<br>08:57:07 | 1                          | LIMA/LIMA/<br>LIMA      | 699.15                     | 629.24                              | 0.00                  |                       | 5                            | ELECCIONAR    |
| TIPO DE DOCUMENTO:                                       |                             | SC-0010-2012                   |                     | ORGANISMO SUPERVISOR DE LAS<br>CONTRATACIONES DEL ESTADO                               | COTIZANDO<br>FLETE | 05/03/2012<br>08:56:11 | -                          | LIMA/LIMA/<br>LIMA      | 6,991.53                   | 5,593.22                            | 0.00                  |                       | 5                            | ELECCIONAR    |
| ESTADO DEL DOCUMENTO:                                    |                             | SC-0008-2012                   |                     | ORGANISMO SUPERVISOR DE LAS<br>CONTRATACIONES DEL ESTADO                               | ANULADA            | 27/02/2012<br>15:47:17 | 1                          | LIMA/LIMA/<br>LIMA      | 699.15                     | 629.24                              | 20.00                 | 16.18                 | 106.09                       |               |
|                                                          |                             | SC-0004-2012                   |                     | GOBIERNO REGIONAL DE LIMA - DIRECCIÓN<br>REGIONAL DE AGRICULTURA DE LIMA<br>PROVINCIAS | ANULADA            | 29/01/2012<br>23:03:01 | 1                          | LIMA / HUARAL<br>HUARAL | 133.90                     | 0.00                                | 0.00                  | 24.10                 | 158.00                       |               |
| Aplicar Filtro                                           |                             |                                |                     |                                                                                        |                    |                        |                            |                         |                            |                                     |                       |                       |                              |               |
|                                                          |                             |                                |                     |                                                                                        |                    |                        |                            |                         |                            |                                     |                       |                       |                              |               |
| g                                                        |                             |                                |                     |                                                                                        |                    |                        |                            |                         |                            |                                     |                       |                       |                              |               |
| T                                                        | -                           |                                |                     |                                                                                        |                    |                        |                            |                         |                            |                                     |                       |                       |                              |               |
| etalle: SC-0008-2                                        | 012                         |                                |                     |                                                                                        |                    |                        |                            |                         |                            |                                     |                       |                       |                              | $\searrow$    |
| NRO.                                                     |                             | FICHA                          |                     | MARCA                                                                                  | MC                 | DELO                   | UNID/<br>DESPA             | AD G                    | GARANTIA<br>(MESES)        | PRECIO UNI                          | TARIO                 | C                     | ANTIDAD                      | VALOR D       |
| 1 PAPEL BOND D                                           | 56 GR. T: A-4               |                                |                     | ATLAS                                                                                  | ECOBOND            |                        | PAQUETE X 500              | UNIDADES                | 13                         |                                     | 8.25                  |                       | 10(                          | )             |

Cuando corresponda a fichas producto, cuya condición comercial establezca «flete costo cero», obviaremos todo el procedimiento de la Solicitud de Cotización y nos dirigimos al procedimiento de la «Orden Electrónica» Luego de haber enviado la cotización del flete, el estado de la «Solicitud de Cotización» cambiará a «por confirmar» quiere decir que la Entidad desde su consola procederá a confirmar la solicitud de cotización y esta desaparecerá de la bandeja de solicitudes de cotización y se gestionará a través de una Orden Electrónica.

# **IV. Orden Electrónica**

| SCE Creations<br>de Esad                                                                                                    |                                    |
|----------------------------------------------------------------------------------------------------|------------------------------------|
| SECOCE                                                                                                    | Usuario: : 2010071.<br>Entidad :   |
| Procesos Electronicos Convenio Marco Emisión de Constancias                                                                                                    | Modificar Descuento por Porcentaia |
| Consola del Proveedor Modificar Precios Modificar Garantias Modificar provincia con flete costo cero Modificar Stock Registrar Cobertura Registrar Descuento por Volumen Modificar Plazo de Entrega | Modificar Descuento por Porcent    |

#### listed esta viendo: AÑO TODOS > CONVENIO TODOS > ENTIDAD TODOS > DOCUMENTO ORDEN ELECTRONICA > ESTADO TO

| Filtros                                    | Registros: 1 - 9 de 9         |                                                                                                   |            |                        |                     |                          |                    |              |                        |        |                                |                |                |
|--------------------------------------------|-------------------------------|---------------------------------------------------------------------------------------------------|------------|------------------------|---------------------|--------------------------|--------------------|--------------|------------------------|--------|--------------------------------|----------------|----------------|
| AÑO DEL DOCUMENTO:                         | DOCUMENTO DOCUMENTO<br>ORIGEN | ENTIDAD                                                                                           | ESTADO     | FECHA DE<br>CREACION   | PLAZO DE<br>ENTREGA | LUGAR                    | DE V<br>GA (S      | ALOR<br>NETO | VALOR DEL<br>DESCUENTO | VALOR  | VALOR<br>MONTO IGV             | VALOR<br>TOTAL | ACCIONES       |
| CONVENIO MARCO:                            |                               | ORGANISMO SUPERVISOR DE LAS                                                                       | $\frown$   | 05/03/2012             | (dias)              |                          | (5                 | sin iGv)     | (Sin IGV)              | FLETE  |                                | (Inc. IGV)     |                |
|                                            | OE-0017-2012 SC-0012-2012     | CONTRATACIONES DEL ESTADO                                                                         | CONFIRMADA | 09:48:48               | 1                   | LIMA / LIMA / L          | IMA                | 349.58       | 0.00                   | 20.00  | 66.52                          | 436.10         | SELECCIONAR    |
| ENTIDAD:                                   | OE-0012-2012 SC-0006-2012     | ORGANISMO SUPERVISOR DE LAS<br>CONTRATACIONES DEL ESTADO                                          | RECHATIDA  | 27/02/2012<br>15:18:58 | 1                   | LIMA/LIMA/L              | IMA                | 699.15       | 629.24                 | 10.00  | 14.38                          | 94.29          | RECHAZAR ORDEN |
| TIPO DE DOCUMENTO:                         | OE-0006-2012                  | ORGANISMO SUPERVISOR DE LAS<br>CONTRATACIONES DEL ESTADO                                          | RECHAZADA  | 22/02/2012<br>19:49:17 | 1                   | LIMA / LIMA / J<br>MARIA | ESUS               | 314.62       | 0.00                   | 0.00   | 56.63                          | 371.25         |                |
| ORDEN ELECTRONICA<br>ESTADO DEL DOCUMENTO: | OE-0005-2012                  | ORGANISMO SUPERVISOR DE LAS<br>CONTRATACIONES DEL ESTADO                                          | RECHAZADA  | 22/02/2012<br>18:12:50 | 1                   | LIMA / LIMA / J<br>MARIA | ESUS               | 3,061.91     | 0.00                   | 0.00   | 557.14                         | 3,613.05       |                |
|                                            | OE-0003-2012                  | ORGANISMO SUPERVISOR DE LAS<br>CONTRATACIONES DEL ESTADO                                          | RECHAZADA  | 22/02/2012<br>15:39:12 | 1                   | LIMA / LIMA / J<br>MARIA | ESUS .             | 1,596.28     | 0.00                   | 0.00   | 287.33                         | 1,883.61       |                |
| Aplicar Filtro                             | OE-0001-2012 SC-0001-2012     | ORGANISMO SUPERVISOR DE LAS<br>CONTRATACIONES DEL ESTADO                                          | RECHAZADA  | 22/02/2012<br>11:14:29 | 1                   | LIMA / HUARC             | CHIRI /            | 177.20       | 0.00                   | 100.00 | 49.90                          | 327.10         |                |
|                                            | OE-0004-2012                  | GOBIERNO REGIONAL DE LA LIBERTAD-<br>HOSPITAL REGIONAL DOCENTE DE TRUJILLO -<br>UTES NORTE ASCOPE | RECHAZADA  | 22/02/2012<br>10:56:48 | 1                   | LIMA/LIMA/L              | IMA                | 974.62       | 0.00                   | 0.00   | 175.43                         | 1,150.05       |                |
|                                            | OE-0001-2012                  | GOBIERNO REGIONAL DE LA LIBERTAD-<br>HOSPITAL REGIONAL DOCENTE DE TRUJILLO -<br>UTES NORTE ASCOPE | RECHAZADA  | 22/02/2012<br>10:33:51 | 1                   | LIMA/LIMA/L              | IMA                | 17.72        | 0.00                   | 0.00   | No Aplica IGV.<br>Ley Nº 27037 | 17.72          |                |
|                                            | OE-0012-2012                  | PETROLEOS DEL PERU S.A.                                                                           | RECHAZADA  | 22/02/2012<br>10:12:43 | 1                   | LIMA/LIMA/L              | INCE               | 17.72        | 0.00                   | 0.00   | 3.19                           | 20.91          |                |
| < >                                        | <                             |                                                                                                   |            |                        |                     |                          |                    |              |                        |        |                                |                |                |
| Detalle: OE-0017-2012                      |                               |                                                                                                   |            |                        |                     |                          | /                  |              |                        |        |                                |                |                |
| NRO.                                       | FICHA                         | MARCA                                                                                             | MOE        | E_O                    | UNID                | AD G                     | ARANTIA<br>(MESES) | PREC         | IO UNITARIO            |        | CANTIDAD                       | v              | ALOR DE VENTA  |
| 1 PAPEL BOND D/56 GR. T. A-4               |                               | ATLAS                                                                                             | ECOBOND    |                        | PAQUETE X 50        |                          | 13                 |              | 8                      | 25     |                                | 50             | 412.50         |

En «tipo de documento» posicionamos el cursor presionamos enter y seleccionamos Orden Electrónica.

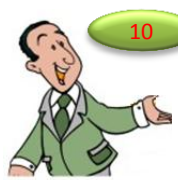

Al lado derecho de la pantalla el sistema mostrará la Orden Electrónica generada, esta estará en estado confirmada, salvo el proveedor decida rechazarla. Cuando corresponda el proveedor podrá rechazar la Orden Electrónica, dentro del día siguiente de generada, para lo cual seleccionará en acciones «rechazar orden».

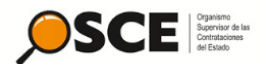

## **IV. Orden Electrónica**

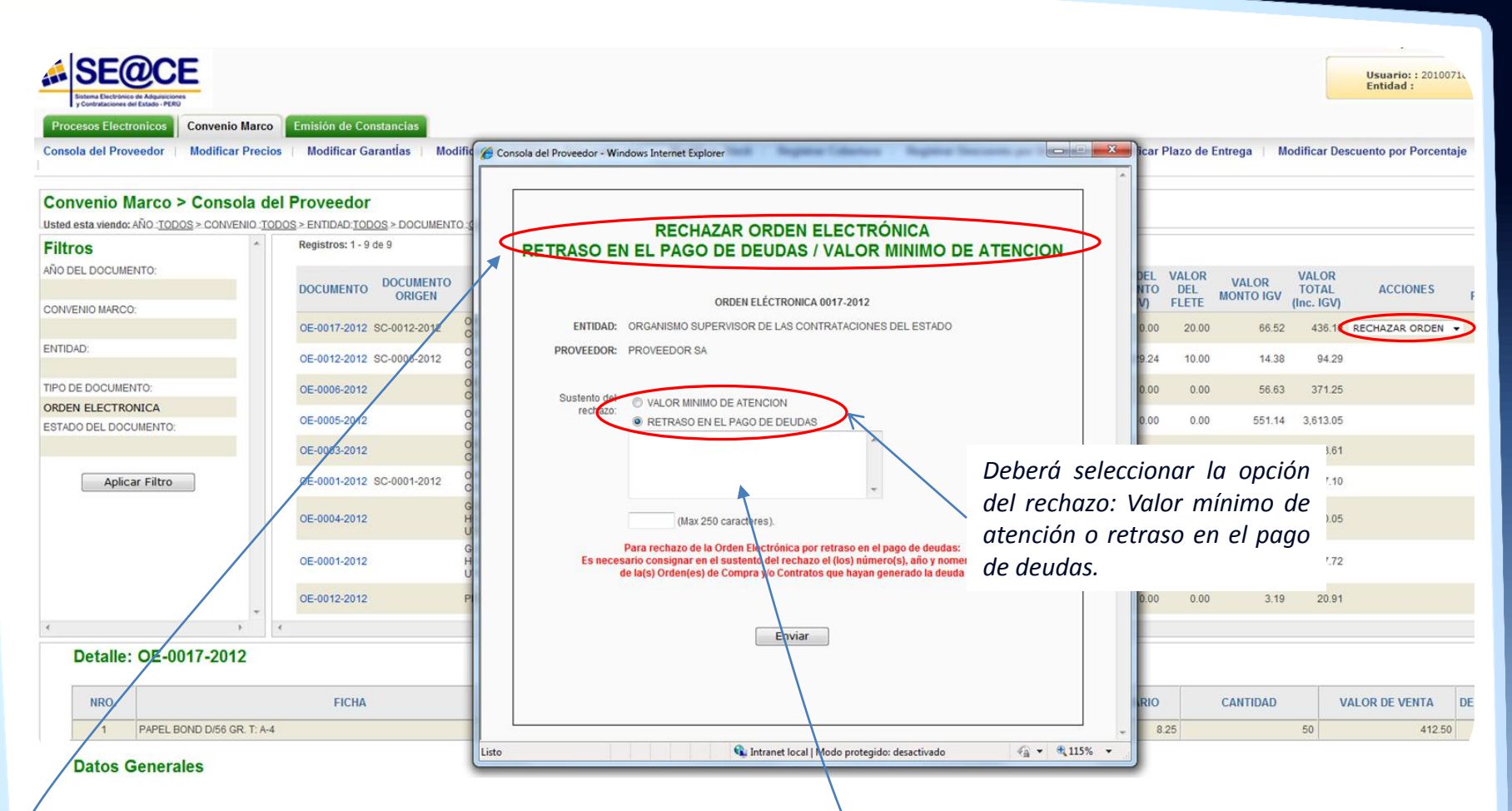

Cuando corresponda el proveedor podrá rechazar la Orden Electrónica, dentro del día siguiente de generada, solo bajo las siguientes causales: Cuando existan deudas pendientes de pago y cuando el monto de la Orden Electrónica es menor al valor mínimo de atención.

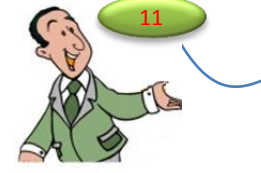

Deberán sustentar el motivo del rechazo
de la Orden Electrónica, luego presione el botón «enviar».

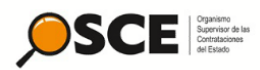

| SECOCE                                                                                                    |                                                                                    |                                   |
|----------------------------------------------------------------------------------------------------|------------------------------------------------------------------------------------|-----------------------------------|
| Procesos Electronicos Convenio Marco Emisión de Constancias                                                |                                                                                    |                                   |
| Consola del Proveedor   Modificar Precios   Modificar GarantÍas   Modificar provincia con flete costo cero | Modificar Stock   Registrar Cobertura   Registrar Descuento por Volumen   Modifica | r Plazo de Entrega 📔 Modificar De |

## Convenio Marco > Consola del Proveedor

Usted esta viendo: AÑO .<u>TODOS</u> > CONVENIO .<u>TODOS</u> > ENTIDAD.<u>TODOS</u> > DOCUMENTO .<u>ORDEN ELECTRONICA</u> > ESTADO.<u>TODOS</u>

| Filtros                                                                                                    | ~ | Registros: 1 - 9 | de 9                |                                                                                                   |            |                        |                               |                                    |                            |                                      |                       |                                |                              |
|----------------------------------------------------------------------------------------------------|---|------------------|---------------------|---------------------------------------------------------------------------------------------------|------------|------------------------|-------------------------------|------------------------------------|----------------------------|--------------------------------------|-----------------------|--------------------------------|------------------------------|
| AÑO DEL DOCUMENTO:                                                                                                    |   | DOCUMENTO        | DOCUMENTO<br>ORIGEN | ENTIDAD                                                                                           | ESTADO     | FECHA DE<br>CREACION   | PLAZO DE<br>ENTREGA<br>(días) | LUGAR DE<br>ENTREGA                | VALOR<br>NETO<br>(Sin IGV) | VALOR DEL<br>DE SCUENTO<br>(Sin IGV) | VALOR<br>DEL<br>FLETE | VALOR<br>MONTO IGV             | VALOR<br>TOTAL<br>(Inc. IGV) |
| CONVENIO MARCO:                                                                                                    |   | OE-0017-2012     | SC-0012-2012        | ORGANISMO SUPERVISOR DE LAS<br>CONTRATACIONES DEL ESTADO                                          | CONFIRMADA | 05/03/2012<br>09:48:48 | 1                             | LIMA / LIMA / LIMA                 | 349.58                     | 0.00                                 | 20.00                 | 66.52                          | 436.10                       |
| ENTIDAD:                                                                                                    |   | OE-0012-2012     | SC-0006-2012        | ORGANISMO SUPERVISOR DE LAS<br>CONTRATACIONES DEL ESTADO                                          | RECHAZADA  | 27/02/2012<br>15:18:58 | 1                             | LIMA / LIMA / LIMA                 | 699.15                     | 629.24                               | 10.00                 | 14.38                          | 94.29                        |
| TIPO DE DOCUMENTO:                                                                                                    |   | OE-0006-2012     |                     | ORGANISMO SUPERVISOR DE LAS<br>CONTRATACIONES DEL ESTADO                                          | RECHAZADA  | 22/02/2012<br>19:49:17 | 1                             | LIMA / LIMA / JESUS<br>MARIA       | 314.62                     | 0.00                                 | 0.00                  | 56.63                          | 371.25                       |
| ORDEN ELECTRONICA<br>ESTADO DEL DOCUMENTO:                                                                                                    |   | OE-0005-2012     |                     | ORGANISMO SUPERVISOR DE LAS<br>CONTRATACIONES DEL ESTADO                                          | RECHAZADA  | 22/02/2012<br>18:12:50 | 1                             | LIMA / LIMA / JESUS<br>MARIA       | 3,061.91                   | 0.00                                 | 0.00                  | 551.14                         | 3,613.05                     |
|                                                                                                    |   | OE-0003-2012     |                     | ORGANISMO SUPERVISOR DE LAS<br>CONTRATACIONES DEL ESTADO                                          | RECHAZADA  | 22/02/2012<br>15:39:12 | 1                             | LIMA / LIMA / JESUS<br>MARIA       | 1,596.28                   | 0.00                                 | 0.00                  | 287.33                         | 1,883.61                     |
| Aplicar Filtro                                                                                                    |   | OE-0001-2012     | SC-0001-2012        | ORGANISMO SUPERVISOR DE LAS<br>CONTRATACIONES DEL ESTADO                                          | RECHAZADA  | 22/02/2012<br>11:14:29 | 1                             | LIMA / HUAROCHIRI /<br>CALLAHUANCA | 177.20                     | 0.00                                 | 100.00                | 49.90                          | 327.10                       |
|                                                                                                    |   | OE-0004-2012     |                     | GOBIERNO REGIONAL DE LA LIBERTAD-<br>HOSPITAL REGIONAL DOCENTE DE TRUJILLO<br>UTES NORTE ASCOPE   | RECHAZADA  | 22/02/2012<br>10:56:48 | 1                             | LIMA/LIMA/LIMA                     | 974.62                     | 0.00                                 | 0.00                  | 175.43                         | 1,150.05                     |
| and the second second s |   | OE-0001-2012     |                     | GOBIERNO REGIONAL DE LA LIBERTAD-<br>HOSPITAL REGIONAL DOCENTE DE TRUJILIO -<br>UTES NORTE ASCOPE | RECHAZADA  | 22/02/2012<br>10:33:51 | 1                             | LIMA/LIMA/LIMA                     | 17.72                      | 0.00                                 | 0.00                  | No Aplica IGV.<br>Ley Nº 27037 | 17.72                        |
| A TIS                                                                                                    | * | OE-0012-2012     |                     | PETROLEOS DEL PERU S.A.                                                                           | RECHAZADA  | 22/02/2012<br>10:12:43 | 1                             | LIMA/LIMA/LINCE                    | 17.72                      | 0.00                                 | 0.00                  | 3.19                           | 20.91                        |
| 5/2/9                                                                                                    | • | <                |                     |                                                                                                   |            |                        |                               |                                    |                            |                                      |                       |                                |                              |

## Detalle: OE-0017-2012

| NRO.                  | FICHA                                                                                                    | M     | RCA | MODELO  | UNIDAD<br>DESPACHO     | GARANTIA<br>(MESES) | PRECIO UNITARIO | CANTIDAD |    |
|-----------------------|----------------------------------------------------------------------------------------------------|-------|-----|---------|------------------------|---------------------|-----------------|----------|----|
| 1                     | PAPEL BOND D/56 GR. T: A-4                                                                                                    | ATLAS |     | ECOBOND | PAQUETE X 500 UNIDADES | 13                  | 8.25            |          | 50 |
| Cuar<br>Elect<br>«rec | ndo se haya rechazado la Orden<br>trónica, esta cambiará a estado </td <td></td> <td></td> <td></td> <td></td> <td></td> <td></td> <td></td> <td></td> |       |     |         |                        |                     |                 |          |    |

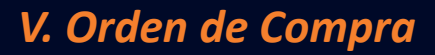

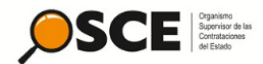

|                       |                   |                        |                                          |                 |                     |                                 |                            | Capacitación Acc                   | eso I ,      |
|-----------------------|-------------------|------------------------|------------------------------------------|-----------------|---------------------|---------------------------------|----------------------------|------------------------------------|--------------|
|                       | Ē                 |                        |                                          |                 |                     |                                 |                            | Usuario: : 2010071887<br>Entidad : | 72,201007188 |
| Procesos Electronicos | Convenio Marco    | Emisión de Constancias |                                          |                 |                     |                                 |                            |                                    |              |
| Consola del Proveedor | Modificar Precios | Modificar Garantias    | Modificar provincia con flete costo cero | Modificar Stock | Registrar Cobertura | Registrar Descuento por Volumen | Modificar Plazo de Entrega | Modificar Descuento por Porcentaje | Pasajes A    |

### Convenio Marco > Consola del Proveedor

Usted esta viendo: AÑO.:TODOS > CONVENIO:TODOS > ENTIDAD:TODOS > DOCUMENTO.:ORDEN DE COMPRA > ESTADO:TODOS

| Filtros                                                        | <u>^</u> | Registros: 1 - 7 de | 97          |                                                          |                |                        |                            |                     |           |                        |       |        |            |                 | Página :               |
|----------------------------------------------------------------|----------|---------------------|-------------|----------------------------------------------------------|----------------|------------------------|----------------------------|---------------------|-----------|------------------------|-------|--------|------------|-----------------|------------------------|
| AÑO DEL DOCUMENTO:                                             |          | DOCUMENTO           | DOCUMENTO   | ENTIDAD                                                  | ESTADO         | FECHA DE<br>CREACION   | PLAZO DE<br>ENTREGA (dias) | LUGAR DE<br>ENTREGA | VALOR     | VALOR DEL<br>DESCUENTO | VALOR | VALOR  | VALOR      | ACCIONES        | PUBLICADA              |
| CONVENIO MARCO:                                                |          | -                   |             |                                                          |                |                        |                            |                     | (Sin IGV) | (Sin IGV)              | FLETE | IGV    | (Inc. IGV) |                 |                        |
| ENTIDAD:                                                       |          | OC-0016-2012 S      | C-0009-2012 | ORGANISMO SUPERVISOR DE LAS<br>CONTRATACIONES DEL ESTADO | PUBLICADA      | 02/03/2012<br>18:27:23 | 1                          | LIMA/LIMA/LIMA      | 699.15    | 629.24                 | 50.00 | 21.58  | 141.49     | ACEPTAR ORDEN 👻 | 02/03/2012<br>18:27:23 |
| TIPO DE DOCUMENTO:<br>ORDEN DE COMPRA<br>ESTACO DEL DOCUMENTO: |          | OC-0011-2012 S      | C-0004-2012 | ORGANISMO SUPERVISOR DE LAS<br>CONTRATACIONES DEL ESTADO | NO<br>ACEPTADA | 01/03/2012<br>16:56:22 | 1                          | LIMA/LIMA/LIMA      | 699.15    | 629.24                 | 10.00 | 14.38  | 94.29      |                 | 01/03/2012<br>16:56:22 |
| Aplicar Filtro                                                 |          | OC-0014-2012 S      | C-0007-2012 | ORGANISMO SUPERVISOR DE LAS<br>CONTRATACIONES DEL ESTADO | ACEPTADA       | 27/02/2012<br>15:50:03 | 1                          | LIMA/LIMA/LIMA      | 699.15    | 629.24                 | 0.00  | 16.18  | 106.09     |                 | 27/02/2012<br>15:50:03 |
|                                                                |          | OC-0013-2012 SC     | C-0005-2012 | ORGANISMO SUPERVISOR DE LAS<br>CONTRATACIONES DEL ESTADO | ACEPTADA       | 27/02/2012<br>15:22:29 | 1                          | LIMA/LIMA/LIMA      | 699.15    | 629.24                 | 0.00  | 16.18  | 106.09     |                 | 27/02/2012<br>15:22:29 |
|                                                                |          | OC-0010-2012 S      | C-0003-2012 | ORGANISMO SUPERVISOR DE LAS<br>CONTRATACIONES DEL ESTADO | ACEPTADA       | 27/02/2012<br>10:22:55 | 1                          | LIMA/LIMA/LIMA      | 69.92     | 0.00                   | 0.00  | 228.59 | 1,498.51   |                 | 27/02/2011<br>10:22:56 |
|                                                                |          |                     |             |                                                          |                |                        |                            |                     |           |                        |       |        |            |                 |                        |

Confirmada la Orden Electrónica, la entidad desde su consola efectuará la acción publicar orden de compra, para lo cual, esta tiene 03 días hábiles para publicarla, dicho plazo se contabiliza desde el momento que tiene el proveedor para rechazar la orden electrónica.

Ingresaremos a filtros y en tipo de documento posicionamos el cursor y presionamos la tecla enter, seleccionamos orden de compra y el sistema en el lado derecho de la pantalla mostrará, la o las órdenes de compra publicadas, las cuales deberán ser atendidas obligatoriamente conforme al plazo y condiciones ofertados por cada proveedor.

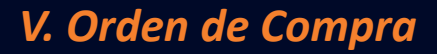

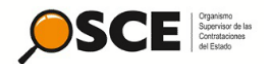

|                                                                                                    |                        |                                          |                 |                     |                                 |                            | Capacitación Acc                   | eso I ,      |
|----------------------------------------------------------------------------------------------------|------------------------|------------------------------------------|-----------------|---------------------|---------------------------------|----------------------------|------------------------------------|--------------|
| SECOCE<br>Status Electronica de Adquisiciones<br>y Contracionas en Electronic y Contractores en Electronico de Adquisiciones |                        |                                          |                 |                     |                                 |                            | Usuario: : 201007188<br>Entidad :  | 72,201007188 |
| Procesos Electronicos Convenio Marco                                                                                         | Emisión de Constancias |                                          |                 |                     |                                 |                            |                                    |              |
| Consola del Proveedor Modificar Precios                                                                                      | Modificar Garantías    | Modificar provincia con flete costo cero | Modificar Stock | Registrar Cobertura | Registrar Descuento por Volumen | Modificar Plazo de Entrega | Modificar Descuento por Porcentaje | Pasajes A    |

### Convenio Marco > Consola del Proveedor

Usted esta viendo: AÑO :<u>TODOS</u> > CONVENIO :<u>TODOS</u> > ENTIDAD :<u>TODOS</u> > DOCUMENTO :<u>ORDEN DE COMPRA</u> > ESTADO:<u>TODOS</u>

| Filtros            | Registros: 1 - 7 de 7      |                                                          |                |                        |                            |                     |                            |                                     |                       |                |                |               | Pagina :               |
|--------------------|----------------------------|----------------------------------------------------------|----------------|------------------------|----------------------------|---------------------|----------------------------|-------------------------------------|-----------------------|----------------|----------------|---------------|------------------------|
| AÑO DEL DOCUMENTO: | DOCUMENTO DOCUMENTO ORIGEN | ENTIDAD                                                  | ESTADO         | FECHA DE<br>CREACION   | PLAZO DE<br>ENTREGA (dias) | LUGAR DE<br>ENTREGA | VALOR<br>NETO<br>(Sin IGV) | VALOR DEL<br>DESCUENTO<br>(Sin IGV) | VALOR<br>DEL<br>ELETE | VALOR<br>MONTO | VALOR<br>TOTAL | ACCIONES      | ORDEN<br>PUBLICADA     |
| CONVENIO MARCO:    |                            |                                                          |                |                        |                            |                     | (                          | (                                   |                       |                | (              |               |                        |
| ENTIDAD:           | OC-0016-2012 SC-0009-2012  | ORGANISMO SUPERVISOR DE LAS<br>CONTRATACIONES DEL ESTADO | PUBLICADA      | 02/03/2012<br>18:27:23 | 1                          | LIMA/LIMA/LIMA      | 699.15                     | 629.24                              | 50.00                 | 21.58          | 141.4          | ACEPTAR ORDEN | 02/03/2012<br>18:27:23 |
| TIPO DE DOCUMENTO: |                            |                                                          |                |                        |                            |                     |                            |                                     |                       |                |                |               |                        |
|                    | OC-0011-2012 SC-0004-2012  | ORGANISMO SUPERVISOR DE LAS<br>CONTRATACIONES DEL ESTADO | NO<br>ACEPTADA | 010/3/2012<br>10:56:22 | 1                          | LIMA/LIMA/LIMA      | 699.15                     | 629.24                              | 10.00                 | 14.38          | 94.29          |               | 01/03/2012<br>16:56:22 |
| Aplicar Filtro     | OC-0014-2012 SC-0007-2012  | ORGANISMO SUPERVISOR DE LAS<br>CONTRATACIONES DEL ESTADO | ACEPTADA       | 27/02/2012<br>15:50:03 | 1                          | LIMA/LIMA/LIMA      | 699.15                     | 629.24                              | 0.00                  | 16.18          | 106.09         |               | 27/02/2012<br>15:50:03 |
|                    | OC-0013-2012 SC-0005-2012  | ORGANISMO SUPERVISOR DE LAS<br>CONTRATACIONES DEL ESTADO | ACEPTADA       | 2002/2012<br>19:22:29  | 1                          | LIMA/LIMA/LIMA      | 699.15                     | 629.24                              | 0.00                  | 16.18          | 106.09         |               | 27/02/2012<br>15:22:29 |
|                    | OC-0010-2012 SC-0003-2012  | ORGANISMO SUPERVISOR DE LAS<br>CONTRATACIONES DEL ESTADO | ACEPTADA       | 27/02/2012<br>10:22:55 | -                          | LIMA/LIMA/LIMA      | 69.92                      | 0.00                                | 0.00                  | 228.59         | 1,498.51       |               | 27/02/2012<br>10:22:56 |
|                    |                            |                                                          |                |                        |                            |                     |                            |                                     |                       |                |                |               |                        |

Cuando la Entidad, publique la Orden de Compra fuera del plazo que esta tiene para hacerlo, el proveedor estará facultada a decidir si acepta la Orden de Compra, para lo cual en acciones deberá seleccionar «aceptar orden», el proveedor tiene un día para efectuar esta acción, contado desde el día siguiente de publicada la Orden de Compra, si no lo efectúa en el plazo previsto, el sistema • automáticamente no aceptará la Orden de Compra.

RECUERDE QUE SI NO ACEPTA LA ORDEN DE COMPRA, DESPUES DEL DÍA DE HABER SIDO PUBLICADA, ESTA AL DIA SIGUIENTE SE CONSIDERÁ ORDEN NO ACEPTADA.

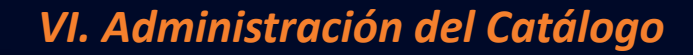

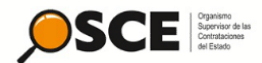

| CACE - Windows Internet Explorer                                                   | Supply and the same high the selection of the                |                                |
|------------------------------------------------------------------------------------|--------------------------------------------------------------|--------------------------------|
| 🔵 🗢 🖻 http://www.osce.gob.j                                                        | pe/capacitacion/default.asp                                  | ▪ + × 5 Bing                   |
| chivo Edición Ver Favoritos H                                                      | Herramientas Ayuda                                           |                                |
| Favoritos 🏾 🍎 SEACE                                                                | 🟠 Inicio 🔻 🔂 Fuentes (I) 👻 🗔 Leer correo. 🛞 Imp              | primir 🔻 Página 🕶 Seguridad    |
|                                                                                    |                                                              | Capacitación                   |
| SE@CE<br>Sitema Electrónico de Adquisiciones<br>y Contrataciones del Estado - PERU |                                                              | Usuario: : 201007<br>Entidad : |
| Procesos Electronicos Con<br>Consola del Brovestor Mo                              | nvenio Marco Emisión de Constancias                          | ficar Descuento nor Porcente   |
| consola del Protectuor                                                             |                                                              | ical bescuento por l'orcenta   |
| Committe Manual C                                                                  | terrende del Derrender                                       |                                |
| Convenio Marco > C                                                                 | ionsola del Proveedor                                        |                                |
| Ciltroo                                                                            | * Descritedas                                                |                                |
| ANO DEL DOCUMENTO                                                                  | Resultations                                                 |                                |
| NIG DEE DOCOMENTO.                                                                 | Use los filtros para iniciar la búsqueda.                    |                                |
| CONVENIO MARCO:                                                                    |                                                              |                                |
|                                                                                    |                                                              |                                |
| ENTIDAD:                                                                           |                                                              |                                |
| TIPO DE DOCUMENTO:                                                                 |                                                              |                                |
|                                                                                    | A través de las siguientes acciones el proveedor podrá       |                                |
| ESTADO DEL DOCUMENTO:                                                              | efectuar modificaciones a las condiciones establecidas en el |                                |
|                                                                                    |                                                              |                                |
| Anlicar Filtro                                                                     | «Catalogo de Convenio Marco de Otiles de Escritorio»         |                                |
|                                                                                    |                                                              |                                |

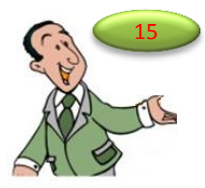

LOS PASOS MOSTRADOS, SON LOS PASOS NECESARIOS QUE DEBEN REALIZAR LOS PROVEEDORES PARA LA ATENCIÒN OPORTUNA DE SUS CONTRATACIONES CON LAS ENTIDADES PUBLICAS A TRAVES DEL MODULO DE CONVENIO MARCO.

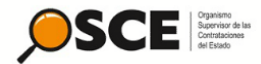

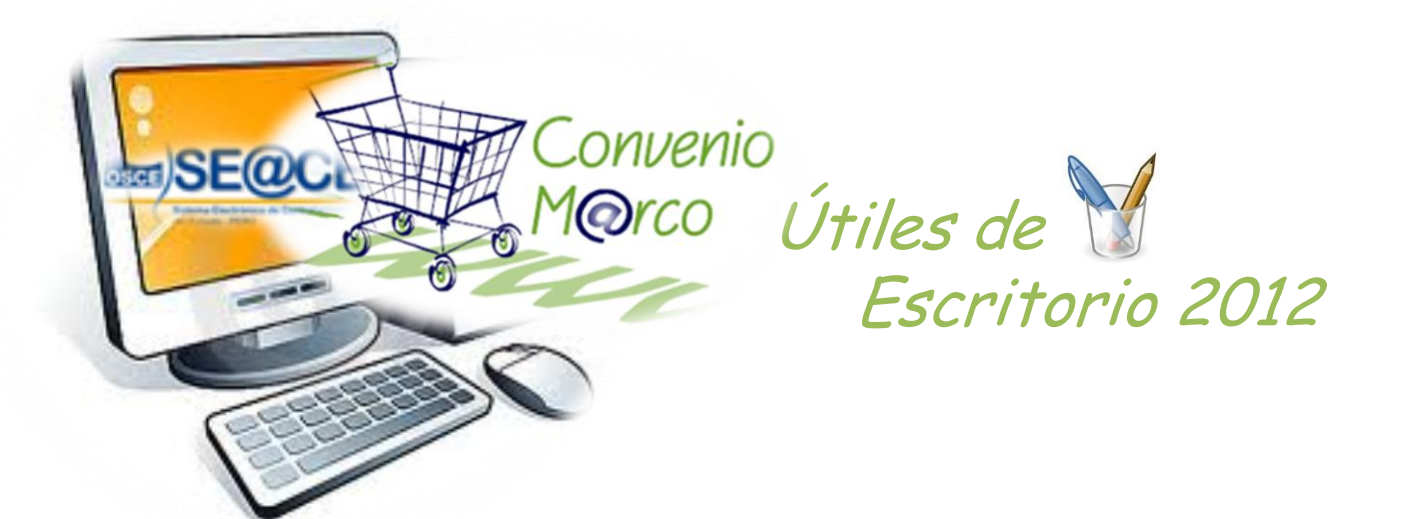

También puede ver esta guía en video, desde <u>«aquí»</u>

Direcciòn Técnico Normativa Subdirección de Procesos Especiales Tlf: 6135500 anexos 124 – 125 www.osce.gob.pe www.seace.gob.pe